## ツイートを発信する

ご自分(個人または会社)が自分自身で考えたテーマについて多くの皆様 と意見交換したい場合や自己 PRをしたい場合には、そのテーマについての ツイートを以下の手順を踏んで発信します。

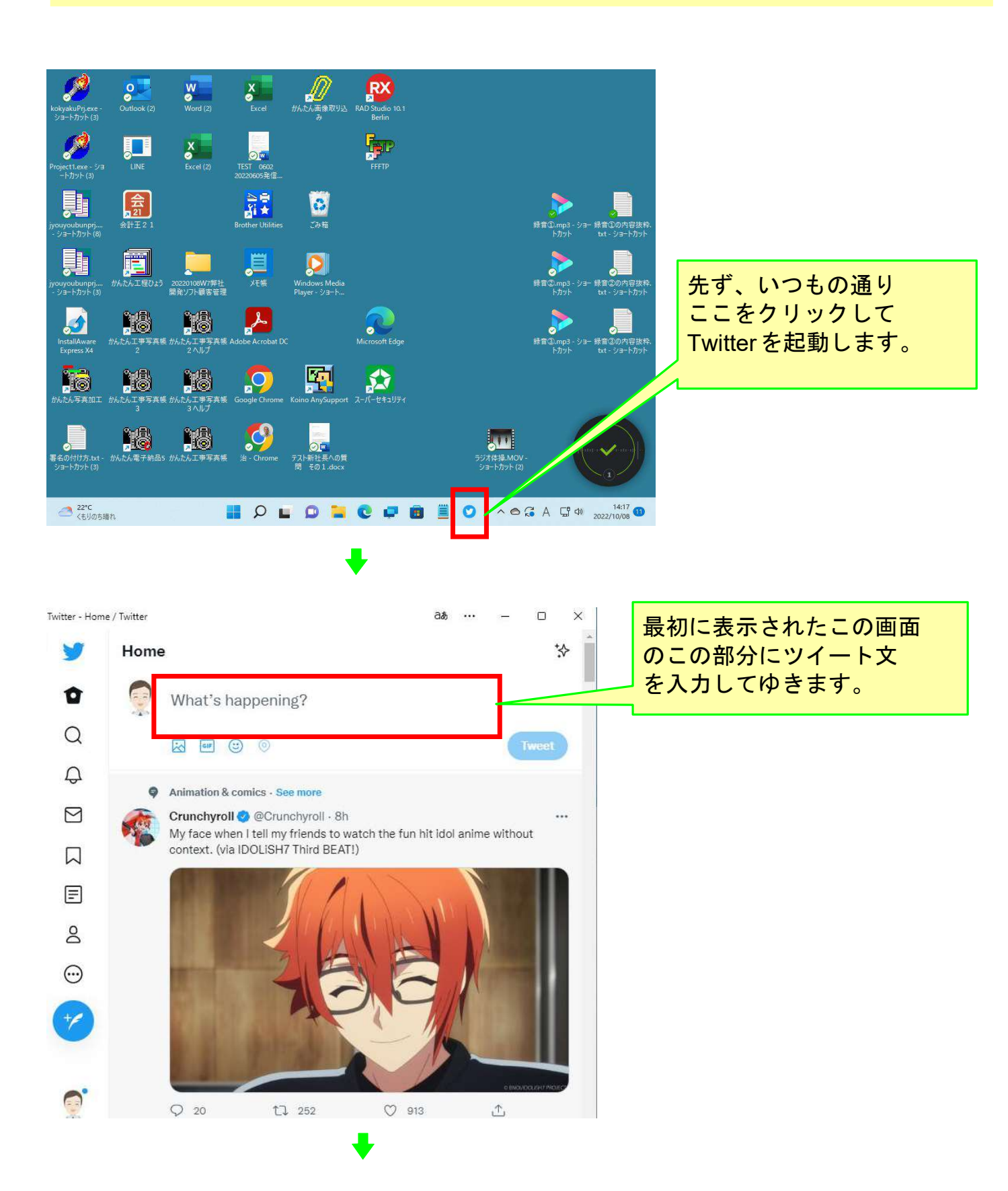

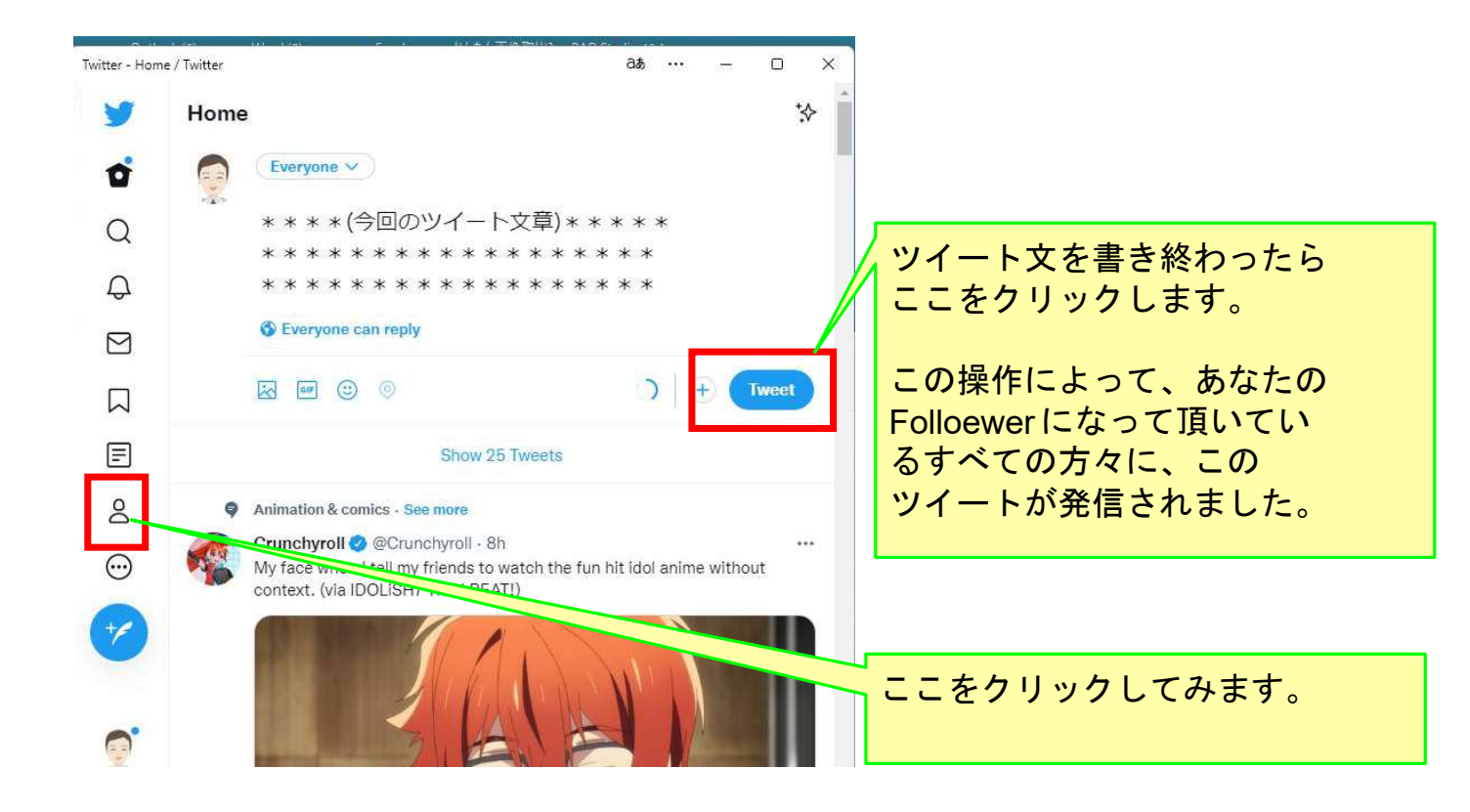

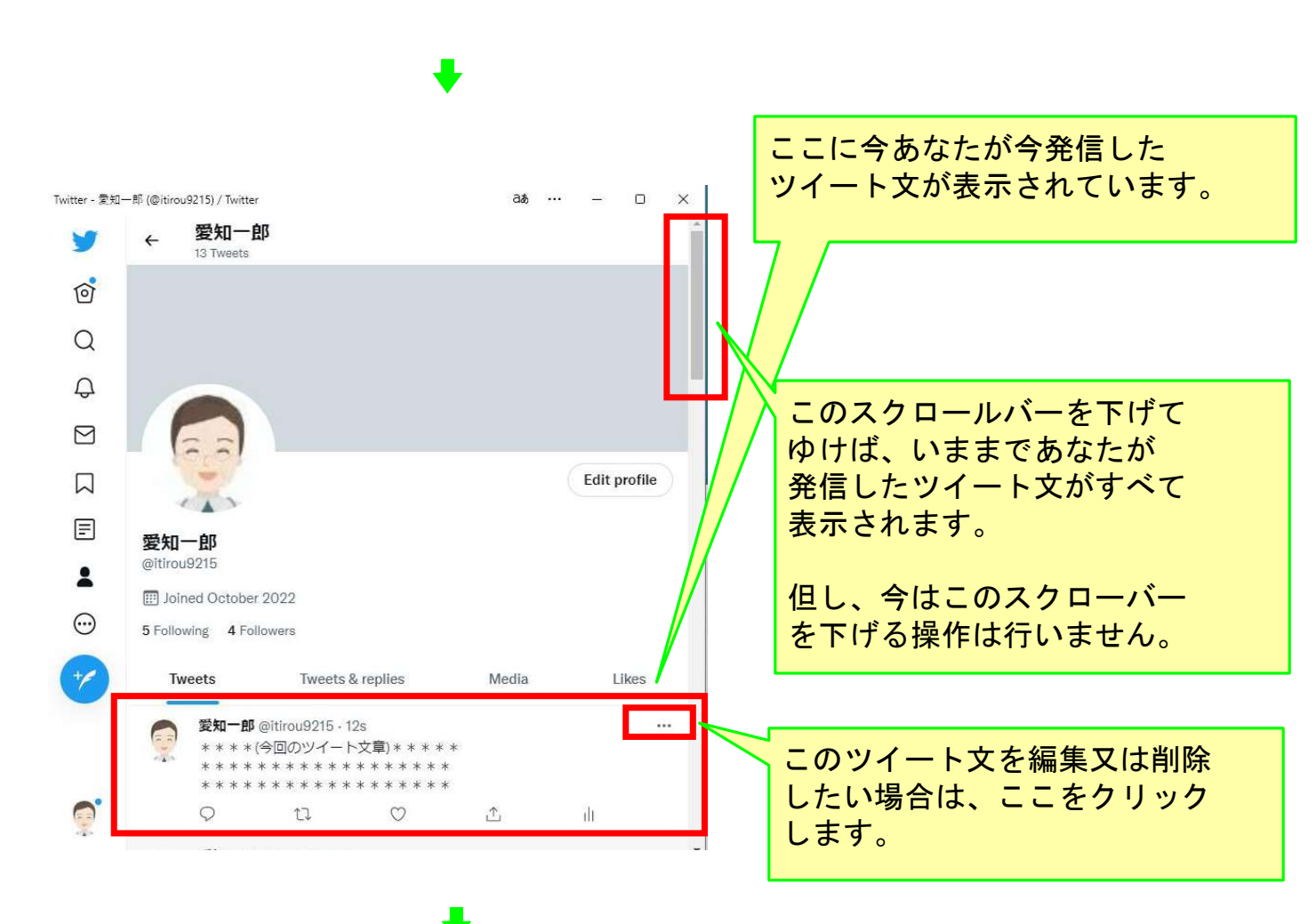

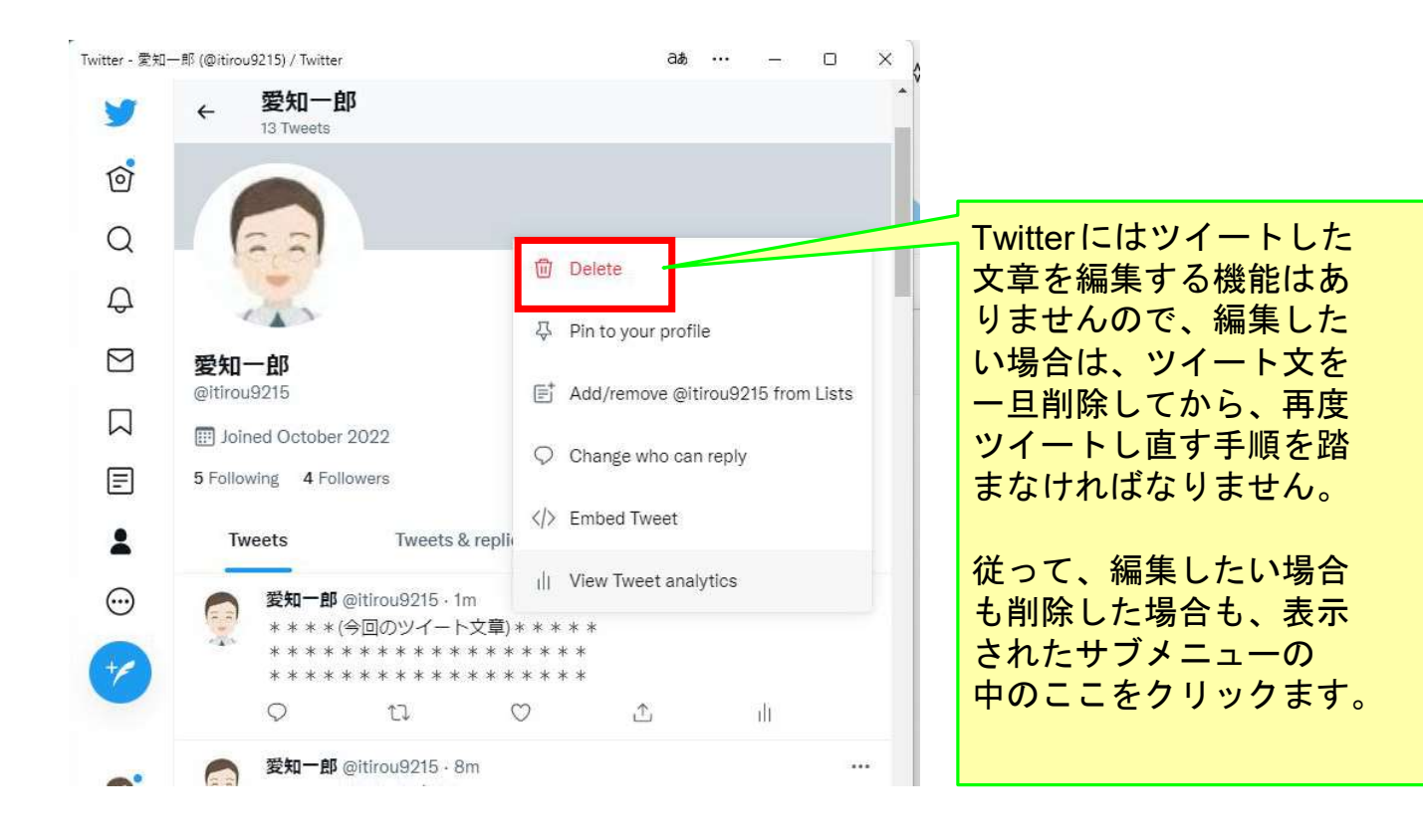

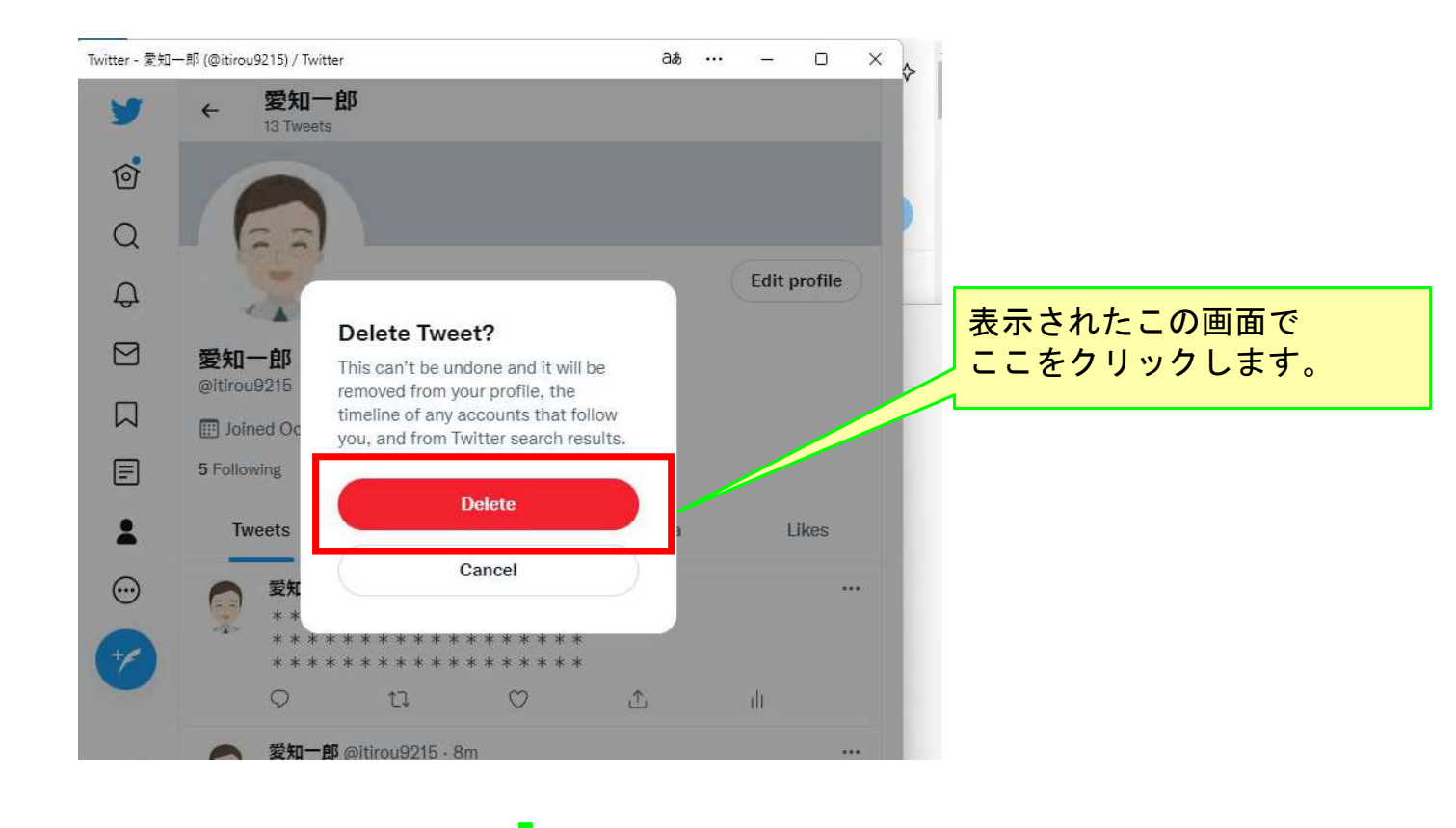

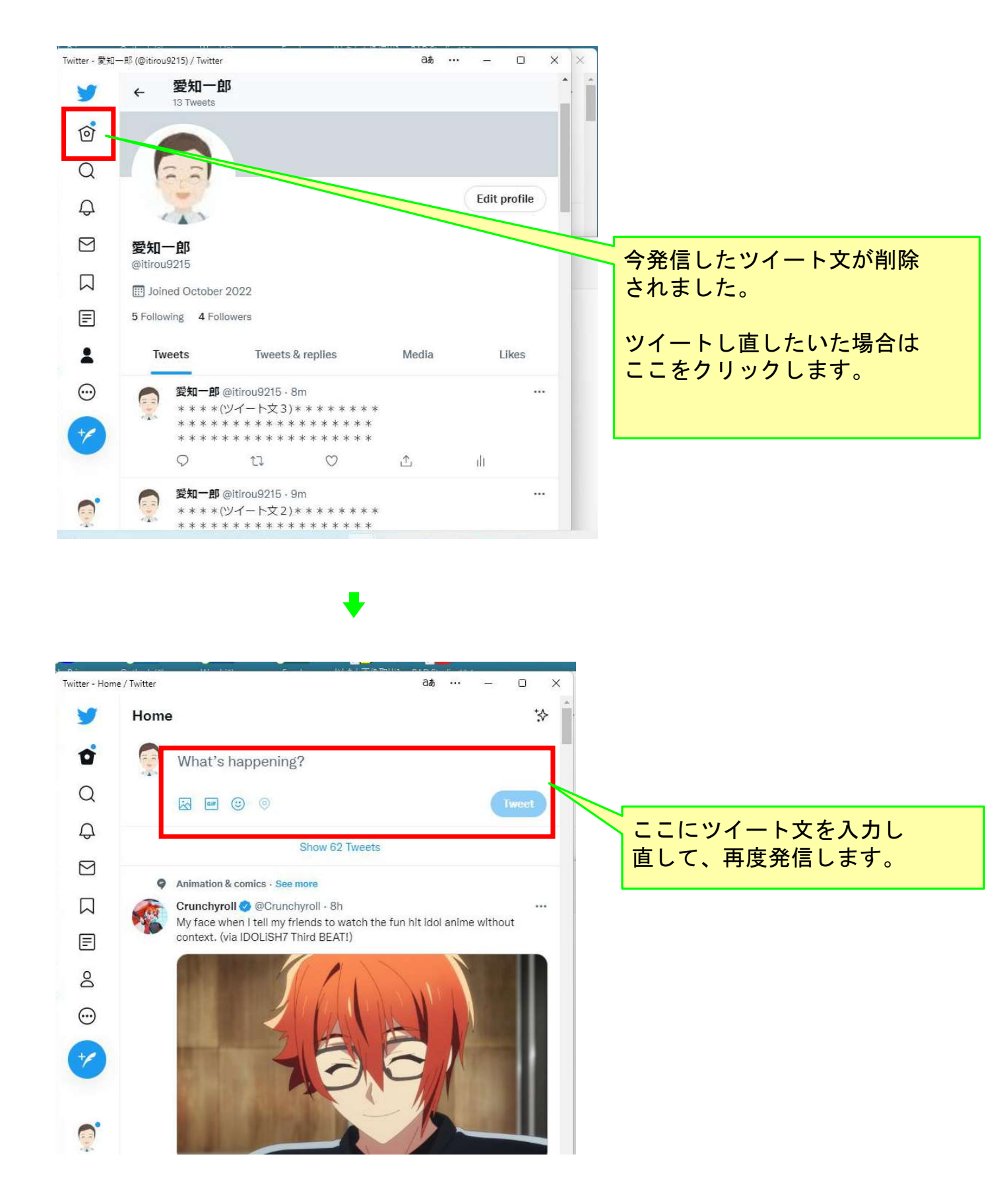

以上で本コースの説明を終了します。